## WEBINAR DELL'11 MARZO 2021 INDIZIONE DI UNA RDO AL PREZZO PIU' BASSO SUL MERCATO ELETTRONICO

## Risposte alle domande dei partecipanti

| DOMANDE                                                                                                    | RISPOSTE                                                                                                    |
|----------------------------------------------------------------------------------------------------|----------------------------------------------------------------------------------------------------|
| La verifica di conformità è necessaria solo quando<br>si sceglie il criterio dell'offerta economicamente più<br>vantaggiosa?                                                                                         | La verifica di conformità è prevista solo nel caso di<br>RdO aggiudicate con il criterio "Prezzo più basso".<br>Nel caso in cui venga impostato il Criterio<br>Aggiudicazione Gara "Prezzo più basso", sarà<br>possibile indicare se l'eventuale verifica della<br>conformità dell'offerta debba avvenire prima o dopo<br>l'apertura dell'offerta economica.                                                                                                    |
| Che differenza c'è fra RUP proponente e RUP?                                                                                                    | E' possibile richiedere al gestore della piattaforma di<br>modificare la propria anagrafica assegnando il<br>profilo RUP proponente. Tale figura può intervenire<br>ad esempio nel caso di procedure di gara che<br>coinvolgono più stazioni appaltanti; in questi casi<br>uno o più RUP proponenti possono affiancare il RUP<br>espletante per quanto riguarda la predisposizione<br>degli atti.                                                                                                    |
| Qual è la funzione della riparametrazione e quale la<br>differenza ex-ante / ex-post?                                                                                                    | La riparametrazione interviene nel caso di RdO<br>aggiudicata all'offerta economicamente più<br>vantaggiosa e consente, a livello di punteggio<br>complessivo o di singolo criterio, di riparametrare i<br>punteggi tecnici portando al massimo punteggio<br>tecnico l'operatore che più vi si avvicina e<br>riparametrando, di conseguenza, anche i punteggi<br>ottenuti dagli altri operatori economici. Optando per<br>il calcolo del punteggio tecnico/economico secondo<br>la modalità "Ante riparametrazione", nel calcolo<br>dell'anomalia vengono considerati i punteggi prima<br>della riparametrazione; con la modalità "Post<br>riparametrazione", invece, nel calcolo dell'anomalia<br>vengono considerati i punteggi dopo la<br>riparametrazione. È possibile scegliere tra diversi<br>criteri di riparametrazione. |
| È possibile approfondire la riparametrazione nell'anomalia nel caso di prezzo più basso?                                                                                                    | Per questo approfondimento si rimanda al prossimo<br>Webinar.                                                                                                    |
| In caso di esclusione automatica con quale numero<br>di offerte ammesse scatta il meccanismo<br>dell'esclusione automatica, 5 secondo il DL<br>semplificazioni 76/2020 o 10 come prevede il codice<br>dei contratti? | Nel caso di RdO al prezzo più basso con un numero<br>di offerte uguale o maggiore a 5, nel documento che<br>consente di procedere con la verifica dell'anomalia<br>è presente un parametro attraverso il quale definire<br>se l'esclusione automatica deve essere applicata in<br>presenza di 5 o 10 offerte. Sulla base di tale                                                                                                    |

|                                                                                                    | parametro, pertanto, il sistema individuerà in automatico le offerte anomale.                                                                                                    |
|----------------------------------------------------------------------------------------------------|----------------------------------------------------------------------------------------------------|
| Il campo IMPORTO OPZIONI può essere cestinato, nel caso non vi siano opzioni?                                                                                                    | La compilazione del campo "Importo opzioni" è facoltativa e non obbligatoria.                                                                                                    |
| Le credenziali SATER sono diverse rispetto a quelle di AcquistinretePA di Consip?                                                                                                    | Sì, i due sistemi sono differenti e per accedere<br>richiedono credenziali di accesso specifiche. Si<br>segnala comunque che, una volta registrati al<br>Sistema, è possibile accedere a SATER anche<br>tramite le credenziali SPID e Federa.                                                                                                    |
| L'apertura dell'offerta e la stipula del contratto saranno oggetto di un'altra occasione formativa?                                                                                                    | Si, nel prossimo webinar verranno trattati gli<br>argomenti relativi alla procedura di aggiudicazione,<br>fino alla stipula del contratto.                                                                                                    |
| È possibile inserire un valore a base d'stata<br>presunto e quindi accettare anche offerte superiori<br>alla base d'asta?                                                                                     | È possibile inserire un valore a base d'asta<br>"presunto". In fase di compilazione dell'offerta, ove<br>l'Operatore Economico dovesse indicare un valore<br>economico che superi la base d'asta indicata, a<br>seguito della verifica delle informazioni eseguita da<br>parte dell'utente, tale superamento verrà rilevato<br>come anomalia "non bloccante" ai fini dell'invio<br>dell'offerta. Di conseguenza, sarà a discrezione<br>della stazione appaltante decidere se accettare<br>l'offerta oppure no.                                                                                                    |
| Il collegamento ad Anac permette solo di avere un<br>CIG su Simog oppure è possibile staccare anche<br>uno SmartCIG?                                                                                          | Sì, è possibile richiedere anche uno Smart CIG                                                                                                    |
| Se scelgo più classi merceologiche la richiesta di<br>offerta arriverà agli operatori economici abilitati a<br>tutte le categorie scelte o basta che un operatore sia<br>abilitato a una delle classi scelte? | Nella schermata di selezione dei destinatari della<br>RdO, il sistema propone di default il criterio "Elenco<br>Classi Di Iscrizione", alimentato con tutte le Classi<br>merceologiche selezionate nella Testata della<br>Richiesta di Offerta. Effettuando la ricerca solo con<br>questo criterio il sistema effettuerà la ricerca<br>esclusivamente degli Operatori Economici abilitati a<br>tutte le classi merceologiche indicate. Nel caso in<br>cui, a fronte delle Classi merceologiche selezionate<br>in Testata, si desideri ricercare gli Operatori<br>Economici abilitati non a tutte ma ad almeno una di<br>tali classi, occorre escludere una o più classi<br>strutturando la ricerca attraverso la creazione di più<br>righe, ciascuna riferita ad una o più classi<br>merceologiche. In pratica, aggiungendo più righe,<br>ognuna delle quali recante una singola categoria<br>merceologica, il sistema restituirà gli operatori<br>economici abilitati almeno ad una delle categorie<br>merceologiche indicate nelle diverse righe. |
| E' obbligatorio definire il CPV?                                                                                                    | Non si tratta di un'informazione obbligatoria, ma - nel<br>caso di attribuzione automatica del CIG - nella<br>sezione Informazioni Tecniche dovranno<br>obbligatoriamente essere indicati il Luogo ISTAT e il<br>Codice identificativo corrispondente al sistema di<br>codifica CPV.                                                                                                    |

|                                                                                                    | L'integrazione riguarda gli adempimenti relativi alle<br>procedure di gara (ad eccezione delle consultazioni<br>preliminari di mercato), con il vantaggio per gli enti<br>di non dover ricopiare manualmente i dati dalla<br>piattaforma SATER al SITAR-ER, limitando così gli<br>errori e risparmiando tempo. A seguito<br>dell'attivazione dell'integrazione, SATER invia<br>automaticamente al SITAR-ER i dati richiesti<br>relativamente a:                                                                                                    |
|----------------------------------------------------------------------------------------------------|----------------------------------------------------------------------------------------------------|
| In che modo funziona l'integrazione con il Sitar? Il<br>CIG richiesto attraverso il SATER viene<br>direttamente importato nel Sitar del RUP? Cosa<br>deve fare il RUP? | <ul> <li>la pubblicazione della procedura di gara, contestualmente al completamento del processo di approvazione e invio del bando/appalto specifico (sfruttando – qualora presente – i dati riportati nella richiesta CIG effettuata attraverso il SIMOG);</li> <li>l'aggiudicazione della procedura, a seguito dell'assegnazione definitiva della gara o del singolo lotto (al momento dell'invio della comunicazione o al clic sul comando "Termina Controlli di Aggiudicazione");</li> <li>la comunicazione degli esiti, a seguito del completamento dei seguenti processi: Termina fase amministrativa (nel caso di lotti deserti), Aggiudicazione definitiva (non condizionata) di un lotto, Termina controlli (nel caso di aggiudicazione definitiva condizionata), Revoca lotto, Revoca Gara, Chiusura Gara;</li> <li>la stipula del contratto, al completamento con successo del suo invio al fornitore.</li> <li>Lungo tutto il processo di gara, dunque, le informazioni presenti su SATER vengono trasmesse al SITAR.</li> <li>Rimangono in carico alle Amministrazioni e al RUP il completamento e il perfezionamento dei dati,</li> </ul> |
| Come si attiva l'integrazione con il Sitar?                                                                                                    | Per attivare l'integrazione con il Sitar, gli enti<br>interessati devono accedere alla propria<br>"Anagrafica" su SATER e inserire le informazioni<br>richieste nell'apposita area "SITAR", indicando in<br>particolare la data di decorrenza dell'integrazione. Si<br>precisa che l'integrazione può essere attivata solo<br>se la P.A. ed i RUP che operano su SATER sono<br>presenti anche in SITAR-ER.                                                                                                    |
| Le schede Sitar create in automatico da Sater devon poi essere completate e validate dal RUP?                                                                          | Sì, rimangono in carico alle Amministrazioni e al<br>RUP il completamento dei dati e la loro conferma sul<br>SITAR-ER.                                                                                                    |
| II RUP deve importare il CIG nel SITAR o nel<br>momento della trasmissione dei dati, appare nella<br>lista delle procedure che il RUP ha in corso?                     | Nel caso in cui la stazione appaltante abbia attivato<br>su SATER l'integrazione con il SITAR, al momento<br>della pubblicazione della RdO verranno inviati i dati<br>al sistema SITAR recuperandoli dai documenti di<br>"Richiesta del CIG"/"Recupero dati CIG". Il<br>documento con cui vengono trasmessi i dati al<br>SITAR sono visibili dal RUP nella sezione<br>Documenti della RdO.                                                                                                    |

| Qual è la differenza tra criterio di agg. prezzo più<br>basso e costo fisso?                                                                                              | Secondo il criterio del "Prezzo più basso",<br>l'aggiudicazione spetta all'operatore economico che<br>offre meno rispetto alla base d'asta; secondo il<br>criterio del Costo Fisso, la modalità di<br>aggiudicazione è analoga a quella del criterio<br>Offerta economicamente più vantaggiosa, ma in<br>questo caso il punteggio per la valutazione tecnica<br>è pari a 100 e non sono previsti criteri economici<br>(l'elemento relativo al costo può assumere la forma<br>di un prezzo o costo fisso sulla base del quale gli<br>operatori economici competeranno solo in base a<br>criteri qualitativi). La componente economica<br>corrisponde di fatto a un'accettazione da parte<br>dell'operatore economico del valore dell'appalto<br>stabilito dalla stazione appaltante. |
|----------------------------------------------------------------------------------------------------|----------------------------------------------------------------------------------------------------|
| E' possibile inserire una gara con aggiudicazione al maggior rialzo?                                                                                                    | Per le RdO è possibile impostare solo i seguenti<br>criteri di aggiudicazione: Prezzo Più Basso, Offerta<br>economicamente più Vantaggiosa e Costo Fisso                                                                                                    |
| E' possibile prevedere il criterio del costo fisso solo<br>in caso di Offerta Economicamente più<br>Vantaggiosa?                                                          | Il criterio del costo fisso può essere impostato in<br>sede di definizione del criterio dell'aggiudicazione<br>della gara ed è alternativo al criterio dell'offerta<br>economicamente più vantaggiosa                                                                                                    |
| Come è possibile indicare il valore di ogni voce se<br>non lo conosco ma ipotizzo solo un importo totale?                                                                 | L'inserimento di più elementi non è obbligatorio, ma<br>è opportuno qualora vi sia necessità di far imputare<br>all'operatore economico prezzi puntuali e strutturati<br>sulle singole righe. Nel caso in cui vi sia interesse a<br>conoscere solo l'importo totale della fornitura o del<br>servizio, o eventualmente la percentuale di sconto<br>applicata, è sufficiente lasciare nella sezione<br>"prodotti" una sola riga (cd riga "zero") riferita al<br>valore complessivo.                                                                                                    |
| Ogni riga corrisponde ad lotto e ad una voce oppure<br>ci possono essere più righe corrispondenti ad un<br>unico lotto?                                                   | Nel caso di RdO a lotti, il Sistema è stato semplificato e prevede che per ogni lotto ci sia una sola voce (voce "zero").                                                                                                    |
| Se i lotti sono a singola voce, l'aggiunta di prodotti<br>comporta necessariamente la creazione di nuovi<br>lotti?                                                        | Non necessariamente per avere un'offerta articolata<br>è necessario impostare una RdO a lotti. È anche<br>possibile stabilire che la procedura sia costituita da<br>un unico lotto, strutturato da più voci: ad esempio, è<br>possibile effettuare una RdO monolotto per la<br>fornitura di arredi, articolata in voci puntuali distinte<br>(sedie, armadi, scrivanie, ecc)                                                                                                    |
| Posso ricorrere alla procedura di RdO anche<br>indicando un solo O.E. per un affidamento diretto<br>oppure è meglio utilizzare un diverso strumento<br>della piattaforma? | La piattaforma non impone un numero minimo di<br>inviti da effettuare obbligatoriamente per le<br>Richieste di Offerta (RdO). Infatti, poiché il Mercato<br>elettronico è uno strumento di acquisto - e non una<br>procedura di scelta del contraente - il numero<br>potrebbe variare a seconda della procedura che<br>ciascun Punto Ordinante decide di applicare, nel<br>rispetto della normativa vigente.                                                                                                    |
|                                                                                                    | Lgs. 50/2016) e dei Regolamenti di ciascuna<br>stazione appaltante, il sistema non impedisce l'invito<br>anche di un solo Fornitore, nel caso di RdO entro la<br>soglia dell'affidamento diretto.                                                                                                    |

| Dove posso trovare la sezione della piattaforma<br>dedicata agli affidamenti diretti? | Per indire una Procedura di Gara Informale<br>(Affidamento Diretto e/o Richiesta Preventivo),<br>occorre accedere al gruppo funzionale Procedure di<br>Gara > Avvisi – Bandi - Inviti. Dopo aver cliccato sul<br>comando "Nuova procedura", nella schermata<br>iniziale è possibile impostare un affidamento diretto<br>selezionando l'apposita voce nel menu a tendina<br>"Tipo di procedura". Tutte le operazioni di dettaglio<br>sono descritte nel manuale "Indizione procedura di<br>gara informale". |
|---------------------------------------------------------------------------------------|----------------------------------------------------------------------------------------------------|
|---------------------------------------------------------------------------------------|----------------------------------------------------------------------------------------------------|